# 情報探索入門:図書編

- 1. 弘大図書館の OPAC で探す
- 2. CiNii Books で探す
- 3. 青森県立図書館、弘前市立図書館で探す
- 4. 弘大電子ブックで探す

## 1. 弘大図書館の OPAC で探す

|                     |                       |                                                                                                    |                           |                  | トルを入れて        | 使案    |  |
|---------------------|-----------------------|----------------------------------------------------------------------------------------------------|---------------------------|------------------|---------------|-------|--|
| 太宰へのまなざし            |                       |                                                                                                    | 検索                        |                  |               |       |  |
| Ci CiNii Books      | Nii Articles 📕 Webcat | Plus 😡 NDL Search                                                                                                    |                           |                  |               |       |  |
| 同じキーワードで他のサー        | 仆を検索できます。             |                                                                                                    |                           |                  |               |       |  |
| 〔<br>詳細検索 • 〕       |                       |                                                                                                    |                           |                  |               |       |  |
| and a second        |                       |                                                                                                    |                           |                  |               |       |  |
|                     |                       |                                                                                                    |                           |                  |               |       |  |
| 前大学附属               | 図書館OPAC               | 図書                                                                                                    | 館トップページ                   | MyLibrary   新著図: | 書 貸出ランキング ヘルブ | 日本語 ▼ |  |
| ha shekar           |                       |                                                                                                    |                           |                  |               |       |  |
|                     |                       |                                                                                                    |                           |                  |               |       |  |
|                     |                       |                                                                                                    |                           |                  |               |       |  |
| 1775 CT             | 大安へのまたざい、オ            | 7学, 范学, 新玄                                                                                                    |                           |                  |               |       |  |
| * *                 | ***********           |                                                                                                    |                           |                  |               |       |  |
| 10 III IIII         | フォーマッド: 図:            | e<br>                                                                                                    |                           |                  |               |       |  |
|                     | 9111032: 5            | ゴイエノマナザシ:ブンガク・ゴガク                                                                                                    | <ul> <li>キョワイク</li> </ul> |                  |               |       |  |
| N                   | 青仕表示: 弘               | 前大学教育学部国語講座編著                                                                                                    |                           |                  |               |       |  |
|                     | 言語: 日:                | 本語                                                                                                    |                           |                  |               |       |  |
| participation and a | 出版情報:弘                | 前:弘前大学出版会,2013.3                                                                                                    |                           |                  |               |       |  |
| > Amazon.co.jp      | 形態: 28                | 1p ; 20cm                                                                                                    |                           |                  |               |       |  |
| Text                | <b>著者名:</b> 弘         | 前大学教育学部国語講座 <da1772< td=""><td>1131&gt;</td><td></td><td></td><td></td><td></td></da1772<>                                                                                                    | 1131>                     |                  |               |       |  |
| RefWorks            | 書誌ID: BE              | 312279620                                                                                                    |                           |                  |               |       |  |
| EndNote Basic       | ISBN: 97              | 84907192006 [4907192002]                                                                                                    |                           |                  |               |       |  |
| 図 メール               |                       |                                                                                                    |                           |                  |               |       |  |
| a Print             | 所蔵情報 -                |                                                                                                    |                           |                  |               |       |  |
| 🖞 Link This Page    | 状態 巻                  | 所在                                                                                                    | 図書ID                      | 請求記号             | 返却予定日(予約数)    |       |  |
| mini-               | 貸出可                   | 弘前大学出版会コーナー(本館                                                                                                    | 08094058                  | 910.26           |               |       |  |
| 可認知思考               |                       | <u>2F)</u>                                                                                                    |                           | D49H             | 100 C         |       |  |
|                     |                       |                                                                                                    |                           |                  |               |       |  |
|                     | 貸出可                   | 太宰治研究文庫(本館2F)                                                                                                    | 08094061                  | 910.26           |               |       |  |
| <136,755(2,780)     | >42102100000000       |                                                                                                    |                           | D49H             |               |       |  |
|                     |                       |                                                                                                    |                           | 太宰               | J             |       |  |
|                     | •                     | 医分館2階非医系閣架図書                                                                                                    | 02357963                  | [010.26]] @      |               |       |  |
|                     | 貸出可                   | the second second | 1000 TO TO TO TO TO TO    | 910.20           | 2             |       |  |
|                     | 貸出可                   |                                                                                                    |                           | D49              |               |       |  |
|                     | 貸出可                   |                                                                                                    |                           | D49              |               |       |  |

#### 分館の場合・・・図書館カウンターで手続きの必要がなく、My Library から取寄せが出来ます。

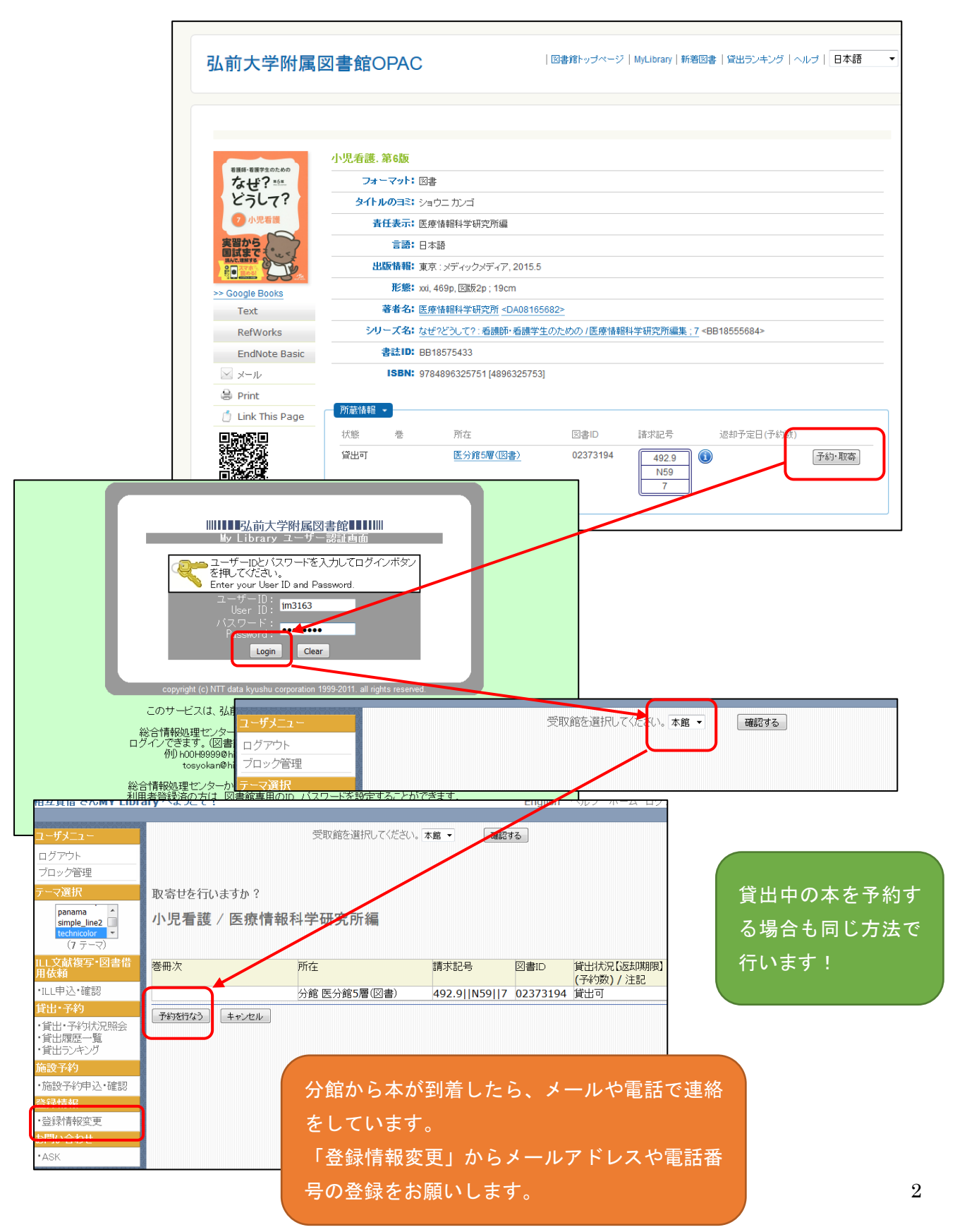

| ≬ 前のレコード                  | 一覧に戻る(55906 件)                        | 次のレコ・<br>、                                                                                                    |
|---------------------------|---------------------------------------|----------------------------------------------------------------------------------------------------|
|                           | 平和を考えるための100冊+α (プラスアルファ)             | 必要事項はしつかり                                                                                                    |
|                           | フォーマット:図書                             | と記載しましょう!                                                                                                    |
| 和を考えるための100冊+α<br>H+T#P2+ | タイトルのヨミ: ヘイワオカンガエル タメノ 100サツ プラス アルファ |                                                                                                    |
|                           | <b>責任表示:</b> 日本平和学会編                  |                                                                                                    |
|                           | 言語: 日本語                               |                                                                                                    |
|                           | 出版情報:京都:法律文化社,2014.1                  |                                                                                                    |
| Google Books              | <b>形態:</b> ix, 285p ; 21cm            |                                                                                                    |
| Text                      | 著者名: 日本平和学会 <da00394609></da00394609> | ■<br>書 □ 学部生 学部 年 ■ ■ ■ ■ ■ ■ ■ ■ ■ ■ ■ ■ ■ ■ ■ ■ ■ ■                                                                                           |
| RefWorks                  | 書誌ID: BB14490521                      | 清 ロ 大学院生 連 格 光 ロ オ学院生 ほん お の の の の の の の の の の の の の の の の の の                                                                                  |
| EndNote Basic             | ISBN: 9784589035660 [4589035669]      |                                                                                                    |
| ✓ メール                     |                                       |                                                                                                    |
| 🗟 Print                   | □ 「竹鹿」「首羊拉 ▼                          | 本<br>支<br>日 研究室賞出資料の請求 (早の青のみ) □ 分館からの取り寄せ (学内者のみ)                                                                                              |
| 🖞 Link This Page          | 状態 巻 所在 図書口 🏭                         | 週却子子(子約)     おおを タイトル(書名/認名)     所在     請求記号 図書     ※約460年66%、2944年8人してくどさい     所在     請求記号 図書     ※約460年66%、2944年8人してくどさい     取用の用意り有望の世界が、20人 |
|                           | 研究室貸出 人文·国際社会 08151190                | 3 (1) (1) (1) (1) (1) (1) (1) (1) (1) (1)                                                                                                    |
|                           |                                       |                                                                                                    |
|                           |                                       |                                                                                                    |
|                           |                                       |                                                                                                    |
|                           |                                       | 泉洋市                                                                                                    |

研究室の場合・・・図書請求用紙を記入してカウンターに提出をお願いします。

研究室の図書は、教員の予算で購入し、弘前大学の図書として登録してもらっている本です。 そのため、教員が利用中の場合は借りることが出来ません。

届くまで時間がかかったり、断られたりする場合もあることを知っておいてもらえると、図書館も教 員も大変助かります。

### 弘大図書館の配架について

主な配架場所

| OPAC での所在       | 資料               |
|-----------------|------------------|
| 新着図書コーナー(本館 2F) | 最近図書館に入ってきた本     |
| 開架図書(本館 2F)     | 和図書・洋図書(出版年が新しい) |
| 和図書(第1書庫2-5F)   | 和図書(出版年が古い)      |
| 洋図書(第1書庫1-2F)   | 洋図書(出版年が古い)      |
| 和雑誌(第2書庫4-5F)   | 和雑誌              |
| 洋雑誌(第2書庫3F)     | 洋雑誌              |
| 参考図書(本館 1F)     | 参考図書             |
| 郷土図書・郷土雑誌(集密 A) | 青森県関係や弘前大学等の郷土資料 |

ー部、職員しか入れない場所もあります。その場合も図書請求用紙を記入してカウンターに提出をお願 いします。

## 2.CiNii Books で探す

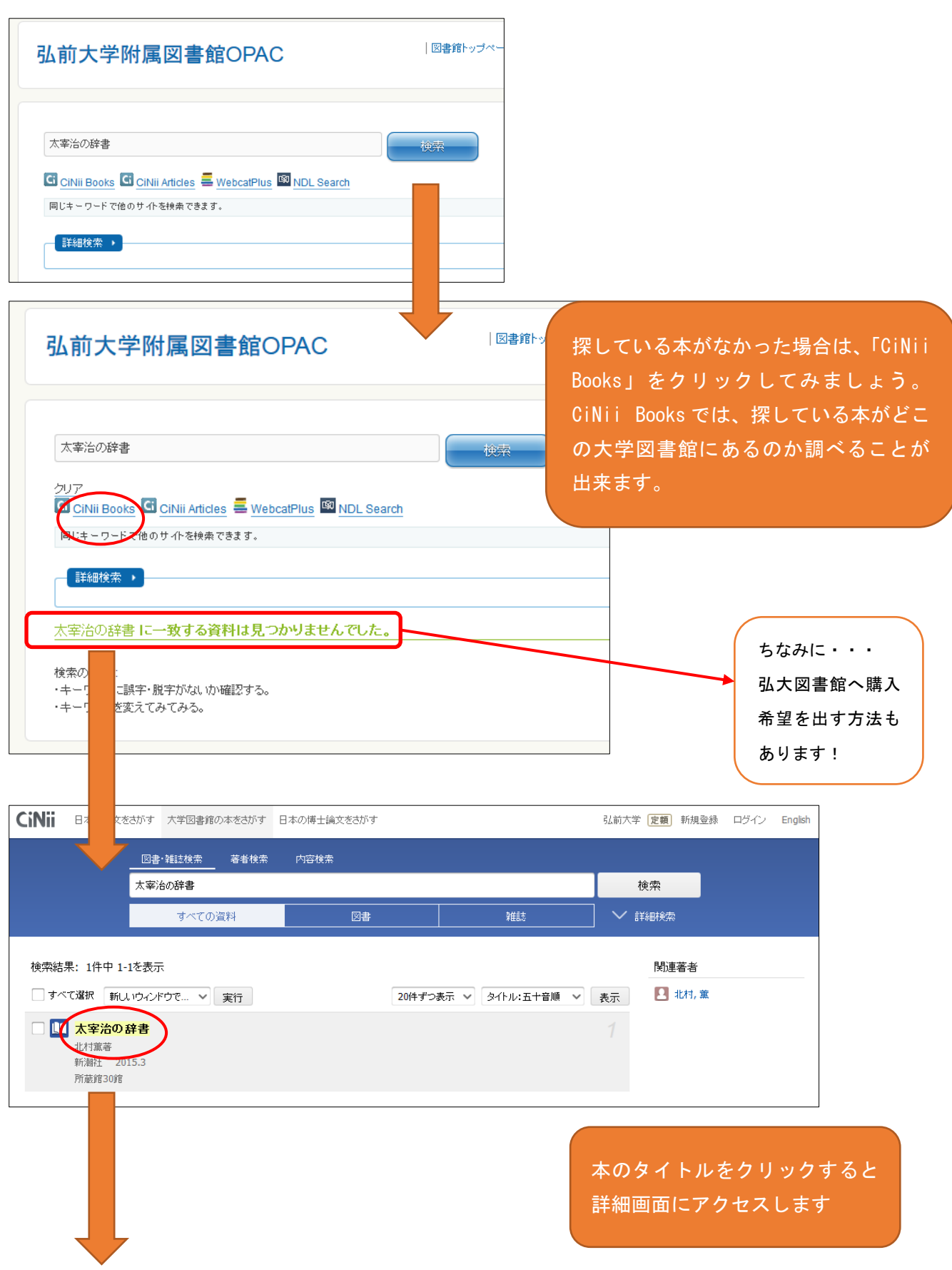

| CiNii | 日本の論文をさがす 大学図書館の本をさがす                   | 日本の博士論文をさがす | 弘前        | 大学 定頓 新規登録 ログイン English      |
|-------|-----------------------------------------|-------------|-----------|------------------------------|
|       | 図書·雑誌検索 著者検索                            | 内容検索        |           |                              |
|       | <br>太宰治の辞書                              |             |           | 検索                           |
|       | すべての資料                                  | 図書          | 雑誌 ~      |                              |
|       | 太宰治の辞書                                  |             |           |                              |
| 2     | <b>北村, 薫</b><br>キタムラ, カオル               |             |           |                              |
|       |                                         |             |           |                              |
| 書語    | 法事項                                     |             |           | 太宰治の                         |
|       | 太宰治の辞書                                  |             |           | 辞書                           |
|       | 和小亚著<br>新潮社,2015.3                      |             |           |                              |
|       | タイトル読み ダザイオサムノジショ                       |             |           |                              |
|       |                                         |             |           | AL ST                        |
| 大学    | 学図書館所蔵 30件 / 全 30件                      |             |           |                              |
|       | すべての地域 🗸 すべての図書館 🗸                      |             | OPACリンクあり | Google Books                 |
|       | 愛知学泉大学 豊田図書館 図<br>913.6/キ 020005245     |             | OPAC      | 詳細情報                         |
| Î     | 会津大学 短期大学部 附属図書館                        |             | OPAC      | NII書誌ID(NCID):<br>BB18429307 |
|       | 913.6/K 10080608                        |             |           | ISBN:<br>9784104066100       |
| Ê     | 大阪経済大学 図書館 図<br>913.6/Kit 50079249      |             | OPAC      | 出版国コード:                      |
| 血     | 神奈川大学 図書館<br>BB201502923                |             | OPAC      | Ja<br>タイトル言語コード:<br>jpn      |
|       | 九州ルーテル学院大学 図書館<br>913.6/Ki004 010606655 |             | OPAC      | 本文言語コード:<br>jpn<br>出版地:      |
| Î     | 京都文教短期大学 図書館<br>913.6/KIT 00138214      |             | OPAC      | 東京<br>ページ数/冊数:<br>215p       |
| Î     | 共愛学園前橋国際大学図<br>079993                   |             | OPAC      | 大きさ:<br>20cm                 |

他大学に所蔵がある場合は、借りることが可能です。(図書のみ。雑誌 は不可)

料金:往復で1000円~1500円程度の送料がかかります。

貸出期間:借りる大学により異なります。およそ10日~20日間です。

他大学から借りた図書はいつも以上に丁寧に扱いましょう。

でもやっぱり、有料よりも無料の方が嬉しいですよね。他大学へ借用依頼を出す前 に、無料で借用が出来る青森県立図書館、弘前市立図書館の所蔵もチェックしてみま しょう。

## 3. 青森県立図書館、弘前市立図書館で探す

| 蔵書検索(OPAC)<br>・Web版OPAC<br>・青森県内公共・大学図書館横<br>・CINH Books 大                                                                                                    | → 一覧 断検索 書館の本をさがす / 目録検索(学外)                                          | 弘大図書館 HP のトップページに<br>ある、「青森県内公共・大学図書<br>館横断検索」をクリックします                                  |
|----------------------------------------------------------------------------------------------------|-----------------------------------------------------------------------|-----------------------------------------------------------------------------------------|
|                                                                                                    |                                                                       |                                                                                         |
| 横断検索                                                                                                    | -                                                                     |                                                                                         |
| ★ 検索条件 ★                                                                                                    | •                                                                     |                                                                                         |
| 資料区分 🔽 図書 🖃 雑誌                                                                                                    |                                                                       |                                                                                         |
| 書名太宰治の辞書                                                                                                    |                                                                       |                                                                                         |
| 著者名                                                                                                    |                                                                       |                                                                                         |
| 出版者                                                                                                    |                                                                       |                                                                                         |
| 出版年                                                                                                    |                                                                       |                                                                                         |
| ISBN                                                                                                    |                                                                       |                                                                                         |
| タイムアウト 30秒 🗸                                                                                                    |                                                                       |                                                                                         |
| <ul> <li>★ 検索対象の図書館 ★ 全選択 全解除</li> <li>県立四書館</li> <li>資 課記 全解除</li> <li>ビ 県立四書館</li> <li>青森市民図書館</li> <li>              五所川原市立図書館                  ① 市立図書館                 ① 市立図書館                 ①                 中泊町図書館         </li> </ul> | 検 索 クリア<br>ダ 弘祉市立弘前・岩木図書館<br>二 40田市民図書館<br>二 平川市平賀・尾上図書館<br>二 七戸中央図書館 | <ul> <li>□ 八戸市立図書館</li> <li>□ 三沢市立図書館</li> <li>□ 板柳町民図書館</li> <li>□ 六ヶ所村民図書館</li> </ul> |
| <ol> <li>書名を入れます</li> <li>県立図書館、弘前市</li> <li>検索ボタンをクリッ</li> </ol>                                                                                                    | 立図書館にチェックを入れます<br>クします                                                |                                                                                         |

| 横断検索ヒット件数表示  |          |          |                         |
|--------------|----------|----------|-------------------------|
| 図書館名称        | 取得数      | ヒット数     | ステータス                   |
| 県立図書館        | 1件       | 1件       | 正常終了                    |
| 弘前市立弘前・岩木図書館 | 1件       | 1件       | 正常終了                    |
|              | $\frown$ |          |                         |
| 全ての結果を表示する。  | 2件       | 2件       | 全て正常終了                  |
| <b>∂</b> ~ルブ | 検索画面に戻る  | ۲:<br>هـ | 全ての結果を表示す<br>  をクリックします |
|              |          |          |                         |

| くく則べ | ニジ1~2件     | [目/ 2 件中 次ページ>> [1]        |              |
|------|------------|----------------------------|--------------|
| 項番   | 資料区分       | 資料情報                       | 所蔵館          |
| 1    | 図書         | 太宰治の辞書 北村 薫著 新潮社;東京 2015.3 | 県立図書館        |
| 2    | 図書         | 太宰治の辞書 新潮社 2015.3 北村 萬/著   | 弘前市立弘前・岩木図書館 |
| <<前ペ | ージ 1 ~ 2 件 | ■ 2 件中 次ページ>> [1]          |              |

県立図書館、弘前市立図書館にも所蔵されてあることがわかりました。 県立図書館の本・・・取寄可。参考調査カウンターから申込みをしてください。 市立図書館の本・・・取寄不可。直接借りに行きましょう。

> 県立図書館からの本の配送は「週に1度」です。 金曜日までに申し込んだ分が翌週火曜日に配送されます。 (休館により配送のない週もあります)

## 4. 弘大電子ブックで探す

例) Maruzen eBook Library (図書館HPのトップページからアクセス)

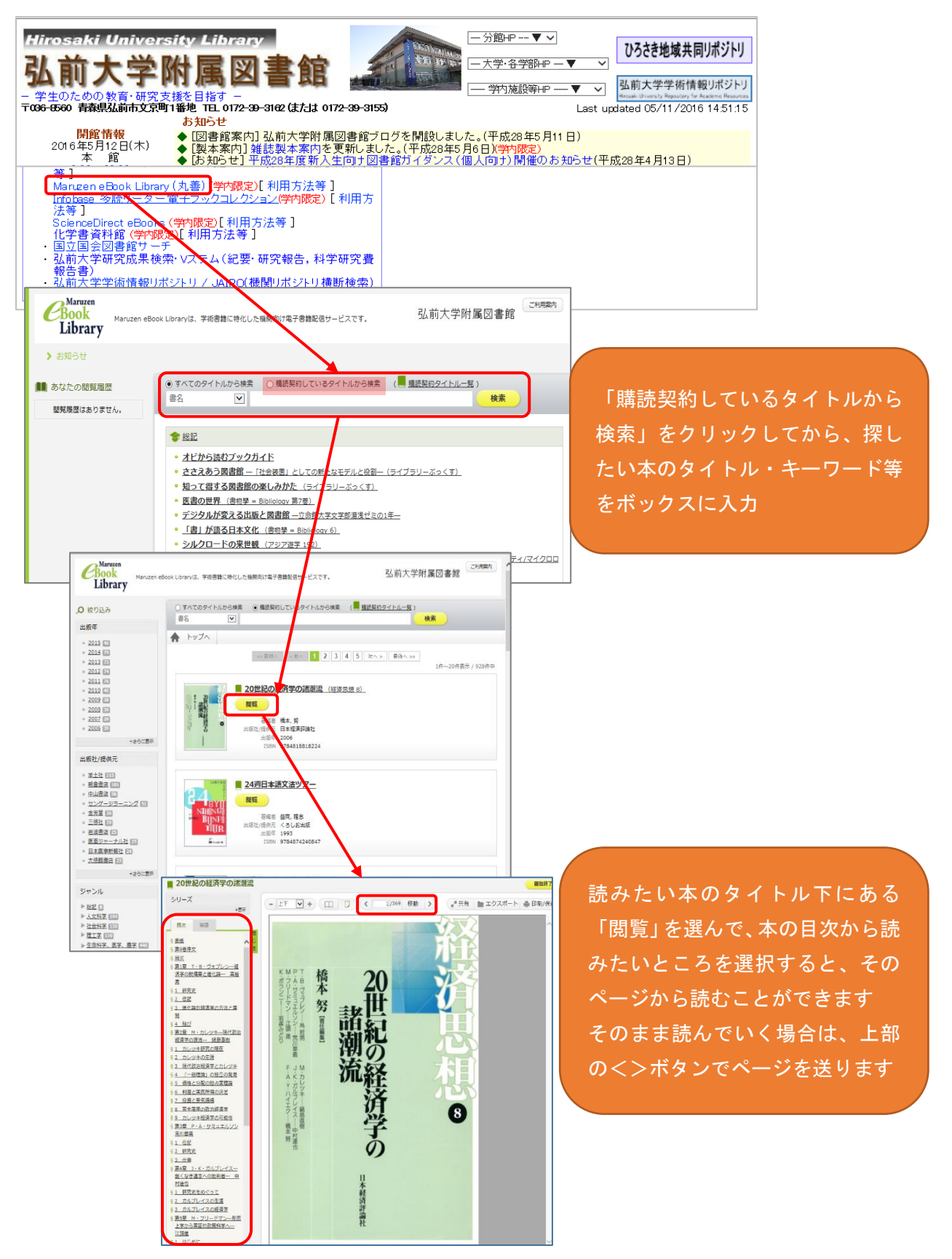

例) Infobase 多読リーダー電子ブックコレクション(図書館HPのトップページからアクセス)

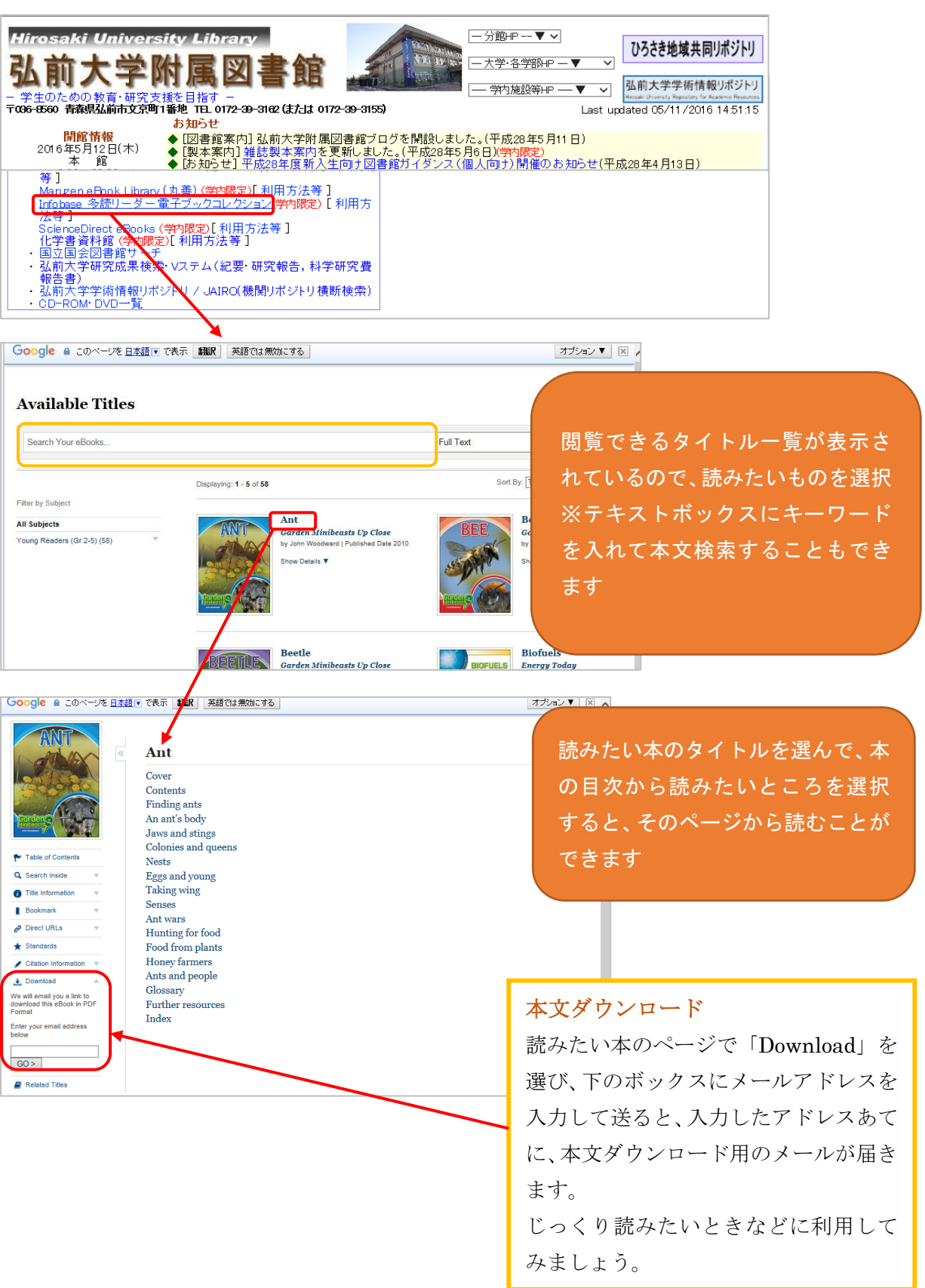

#### 日本十進分類表について

図書館の本の背表紙に貼られているラベルの番号は、日本十進分類法という規則に従って付けられて います。自分が関心を持ったテーマの本がどの辺りにあるか把握出来たら、ブラウジング(書架を漫然と 眺め、気になった本があったら読む行為)をして本を探してみてください。

| 000 総記                                                                                                    | 100 哲学                                                                                                    | 200 歴史                                                                                                  | 300社会科学                                                                                               | 400自然科学                                                                             |
|----------------------------------------------------------------------------------------------------|----------------------------------------------------------------------------------------------------|----------------------------------------------------------------------------------------------------|----------------------------------------------------------------------------------------------------|-------------------------------------------------------------------------------------|
| 010 図書館                                                                                                    | 110 哲学各論                                                                                                    | 210 日本史                                                                                                 | 310 政治                                                                                                | 410 数学                                                                              |
| 020 図書·書誌学                                                                                                    | 120 東洋思想                                                                                                    | 220 アジア史・東洋史                                                                                            | 320 法律                                                                                                | 420 物理学                                                                             |
| 030 百科事典                                                                                                    | 130 西洋思想                                                                                                    | 230 ヨーロッパ史                                                                                              | 330 経済                                                                                                | 430 化学                                                                              |
| 040 一般論文集                                                                                                    | 140 心理学                                                                                                    | 240 アフリカ史                                                                                               | 340 財政                                                                                                | 440 天文学·宇宙学                                                                         |
| 050 逐次刊行物·年鑑                                                                                                    | 150 倫理学                                                                                                    | 250 北アメリカ史                                                                                              | 350 統計                                                                                                | 450 地球科学·地学                                                                         |
| 060 学会·団体                                                                                                    | 160 宗教                                                                                                    | 260 南アメリカ史                                                                                              | 360 社会                                                                                                | 460 生物化学                                                                            |
| 070 ジャーナリズム                                                                                                    | 170 神道                                                                                                    | 270 オセアニア史                                                                                              | 370 教育                                                                                                | 470 植物学                                                                             |
| 080 叢書·全集                                                                                                    | 180 仏教                                                                                                    | 280 伝記                                                                                                  | 380 風俗習慣·民俗学                                                                                          | 480 動物学                                                                             |
| 090 貴重書·郷土資料                                                                                                    | 190 キリスト教                                                                                                    | 290 地理·地誌·紀行                                                                                            | 390 国防·軍事                                                                                             | 490 医学·薬学                                                                           |
|                                                                                                    |                                                                                                    |                                                                                                    |                                                                                                    |                                                                                     |
| 500技術工学                                                                                                    | 600 産業                                                                                                    | 700 芸術                                                                                                  | 800 言語                                                                                                | 900 文学                                                                              |
| 500技術工学<br>510 建築工学·土木                                                                                                 | 600 産業<br><sup>610 農業</sup>                                                                                                    | 700 芸術<br><sup>710 彫刻</sup>                                                                             | 800 <b>言語</b><br><sup>810 日本語</sup>                                                                   | <b>900 文学</b><br>910 日本文学                                                           |
| 500技術工学<br>510 建築工学·土木<br>520 建築学                                                                                      | 600 産業<br>610 <sub>農業</sub><br>620 園芸·造園                                                                                                    | <b>700 芸術</b><br><sup>710 彫刻</sup><br>720 絵画·書道                                                         | 800 言語<br><sup>810 日本語</sup><br>820 中国語                                                               | 900 文学<br>910 日本文学<br>920 中国文学                                                      |
| 500技術工学<br>510 建築工学・土木<br>520 建築学<br>530 機械工学・原子力                                                                      | 600 産業<br>610 農業<br>620 園芸·造園<br>630 蚕糸業                                                                                                    | 700 芸術<br><sup>710 彫刻</sup><br><sup>720 絵画·書道<br/>730 版画</sup>                                          | 800 言語<br><sup>810 日本語</sup><br>820 中国語<br>830 英語                                                     | 900 文学<br>910 日本文学<br>920 中国文学<br>930 英米文学                                          |
| 500技術工学<br>510 建築工学・土木<br>520 建築学<br>530 機械工学・原子力<br>540 電気工学・電子                                                       | 600 產業         610 農業         620 園芸・造園         630 蚕糸業         640 畜産業・獣医学                                                                 | 700 芸術<br>710 彫刻<br>720 絵画·書道<br>730 版画<br>740 写真·印刷                                                    | 800 言語<br>810 日本語<br>820 中国語<br>830 英語<br>840 ドイツ語                                                    | 900 文学<br>910 日本文学<br>920 中国文学<br>930 英米文学<br>940 ドイツ文学                             |
| 500技術工学<br>510 建築工学・土木<br>520 建築学<br>530 機械工学・原子力<br>540 電気工学・電子<br>550 海洋工学・船舶                                        | 600 産業         610 農業         620 園芸・造園         630 蚕糸業         640 畜産業・獣医学         650 林業                                                  | <b>700 芸術</b><br>710 彫刻<br>720 絵画·書道<br>730 版画<br>740 写真·印刷<br>750 工芸                                   | 800 言語<br>810 日本語<br>820 中国語<br>830 英語<br>840 ドイツ語<br>850 フランス語                                       | 900 文学<br>910 日本文学<br>920 中国文学<br>930 英米文学<br>940 ドイツ文学<br>950 フランス文学               |
| 500技術工学<br>510 建築工学・土木<br>520 建築学<br>530 機械工学・原子力<br>540 電気工学・電子<br>550 海洋工学・船舶<br>560 金属工学・鉱山                         | 600 產業         610 農業         620 園芸・造園         630 蚕糸業         640 畜産業・獣医学         650 林業         660 水産業                                  | 700 芸術<br>710 彫刻<br>720 絵画・書道<br>730 版画<br>740 写真・印刷<br>750 工芸<br>760 音楽・舞踊                             | 800 <b>言語</b><br>810 日本語<br>820 中国語<br>830 英語<br>840 ドイツ語<br>850 フランス語<br>860 スペイン語                   | 900 文学<br>910 日本文学<br>920 中国文学<br>930 英米文学<br>940 ドイツ文学<br>950 フランス文学<br>960 スペイン文学 |
| 500技術工学<br>510 建築工学・土木<br>520 建築学<br>530 機械工学・原子力<br>540 電気工学・電子<br>550 海洋工学・船舶<br>560 金属工学・鉱山<br>570 化学工業             | 600 産業         610 農業         620 園芸・造園         630 蚕糸業         640 畜産業・獣医学         650 林業         660 水産業         670 商業                   | 700 芸術<br>710 彫刻<br>720 絵画・書道<br>730 版画<br>740 写真・印刷<br>750 工芸<br>760 音楽・舞踊<br>770 演劇・映画                | 800 <b>言語</b><br>810 日本語<br>820 中国語<br>830 英語<br>840 ドイツ語<br>850 フランス語<br>860 スペイン語<br>870 イタリア語      | 900 文学910 日本文学920 中国文学930 英米文学940 ドイツ文学950 フランス文学960 スペイン文学970 イタリア文学               |
| 500技術工学<br>510 建築工学・土木<br>520 建築学<br>530 機械工学・原子力<br>540 電気工学・電子<br>550 海洋工学・船舶<br>560 金属工学・鉱山<br>570 化学工業<br>580 製造工学 | 600 産業         610 農業         620 園芸・造園         630 蚕糸業         640 畜産業・獣医学         650 林業         660 水産業         670 商業         680 運輸・交通 | 700 芸術<br>710 彫刻<br>720 絵画・書道<br>730 版画<br>740 写真・印刷<br>750 工芸<br>760 音楽・舞踊<br>770 演劇・映画<br>780 スポーツ・体育 | 800 言語<br>810 日本語<br>820 中国語<br>830 英語<br>840 ドイツ語<br>850 フランス語<br>860 スペイン語<br>870 イタリア語<br>880 ロシア語 | 900 文学910 日本文学920 中国文学930 英米文学940 ドイツ文学950 フランス文学960 スペイン文学970 イタリア文学980 ロシア文学      |

ここでは2次区分まで記載しましたが、実際は小数点以下まで使われ、詳細に分けられています。

もっと詳しく知りたいと思ったら、OPAC で「日本十進分類法」で検索してみる等、是非調べてみてくださいね。

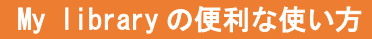

Der Handel im Oderraum im 13 und 14.

Jahrhundert / von Wolfgang Kehn

キャンセル

貸出延長実行

木錠

1-2F)

う資料にチェックして『貸出延長実行』ボタンをクリックしてください。

#### 1. 借りている図書の返却期限の延長手続きが可能

PCやスマートフォンがあれば図書館まで来なくても期限延長の手続きが出来ます。延長は1回だけ です。延滞をすると貸出停止の罰則もついてしまうので、延長手続きも利用してみてください。

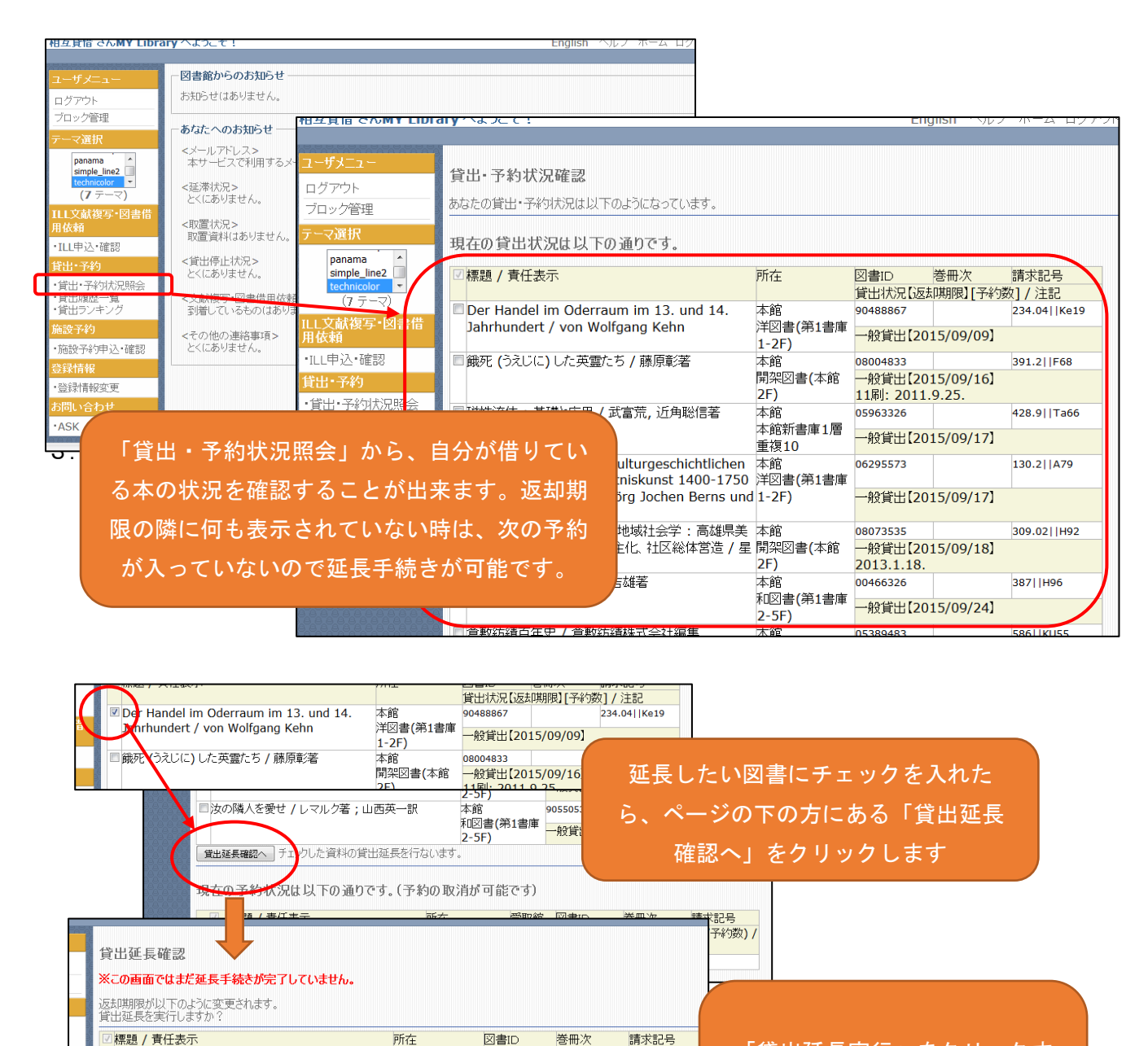

貸出状況【返却期限】(延長回数) / 注記

洋図書(第1書庫 一般貸出【2015/09/09】(0/1)

015/10/09

I Ke19

「貸出延長実行」をクリックす ると、赤字の日付まで返却期限 を延長することが出来ます。 2. グループ・ラーニング・ルームの予約が可能

本館の2階と3階にある、グループ・ラーニング・ルームの予約が出来ます。空室状況も確認出来るの で、当日の予約も可能です。

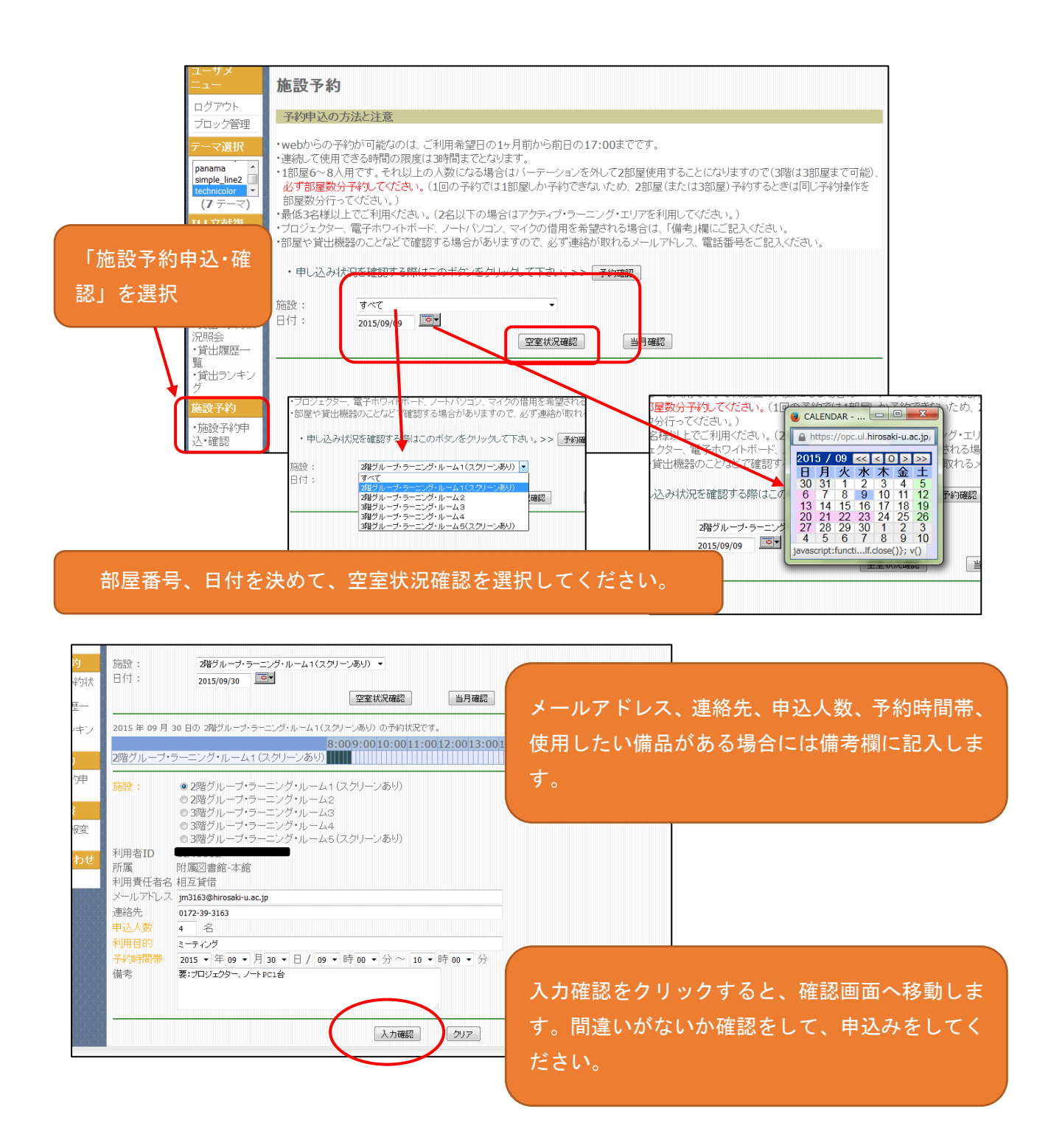

【情報探索入門:図書編】 平成27年7月22日作成 平成29年1月20日更新